Beth Israel Lahey Health Beth Israel Deaconess Medical Center

Now through 11/28/21

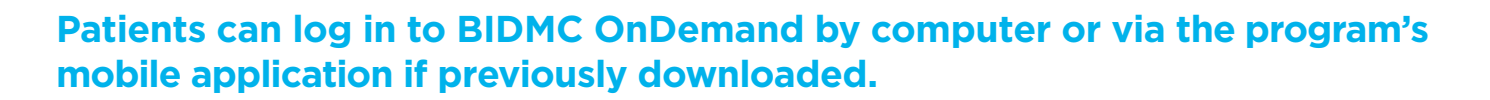

After logging in, you should see this landing page.

| • | Beth Israel Desceness<br>Medical Center<br>OnDemand | BIDMC OnDemand                | 🕐 Help | 🚺 Test |
|---|-----------------------------------------------------|-------------------------------|--------|--------|
|   |                                                     | Who needs care today?         |        |        |
|   |                                                     | Test<br>Patient123<br>YOU SON |        |        |

Click on your user name icon at the top right of the screen, and then select My Profile.

| Who needs care today?     Test   Patient123   You     Son     Click User Name   Then Select My Profile   Image: Click User Name   Image: Click User Name   Image: Click U                                                                                                    | Beth Israel Deaconess<br>Medical Center<br>OnDemand | BIDMC OnDemand |                       | Help                   | Test                                  |
|----------------------------------------------------------------------------------------------------|-----------------------------------------------------|----------------|-----------------------|------------------------|---------------------------------------|
| Test<br>Patient123<br>vou       Son       Add account       Image: Connectivity test         Image: Connectivity test       Image: Connectivity test       Image: Connectivity test         Image: Connectivity test       Image: Connectivity test       Image: Connectivity test         Image: Connectivity test       Image: Connectivity test       Image: Connectivity test         Image: Connectivity test       Image: Connectivity test       Image: Connectivity test         Image: Connectivity test       Image: Connectivity test       Image: Connectivity test         Image: Connectivity test       Image: Connectivity test       Image: Connectivity test         Image: Connectivity test       Image: Connectivity test       Image: Connectivity test         Image: Connectivity test       Image: Connectivity test       Image: Connectivity test         Image: Connectivity test       Image: Connectivity test       Image: Connectivity test         Image: Connectivity test       Image: Connectivity test       Image: Connectivity test         Image: Connectivity test       Image: Connectivity test       Image: Connectivity test         Image: Connectivity test       Image: Connectivity test       Image: Connectivity test         Image: Connectivity test       Image: Connectivity test       Image: Connectivity test |                                                     |                | Who poods care today? | Click User Name        | My profile                            |
| Test   YOU     SON     Add account                                                                                                    |                                                     |                | who needs care today? | Then Select My Profile | L Accounts                            |
| Test<br>Patient123<br>vou     Son     Add account     Image: Connectivity test       vou     son     image: Connectivity test     image: Connectivity test       image: Connectivity test     image: Connectivity test     image: Connectivity test       image: Connectivity test     image: Connectivity test     image: Connectivity test                                                                                                    |                                                     |                |                       |                        | Massachusetts, US<br>Current location |
| Test<br>Patient123<br>you       SON       Add account                                                                                                    |                                                     |                |                       |                        | English - US<br>Language >            |
| Patient123<br>vou Son Add account  Add account  Add account  Add account  Add account  Add account  Terms & connectivity test  Terms & conditions                                                                                                    |                                                     | Test           |                       |                        | Settings                              |
| Help      Terms & conditions                                                                                                    |                                                     |                |                       | Add account            | Connectivity test                     |
| Terms & conditions                                                                                                    |                                                     |                |                       |                        | Help                                  |
|                                                                                                    |                                                     |                |                       |                        | Terms & conditions                    |
| J Contact us                                                                                                    |                                                     |                |                       |                        | J Contact us                          |
|                                                                                                    |                                                     |                |                       |                        |                                       |
| [→ Logout                                                                                                    |                                                     |                |                       |                        | E→ Logout                             |

A pop-up message will ask you to confirm that you are in MA. Click **YES.** 

| Ger | neral info                    |                                                                                                    |                            |                             |
|-----|-------------------------------|----------------------------------------------------------------------------------------------------|----------------------------|-----------------------------|
| Pro | ofile Payment methods         | Insurance                                                                                                    |                            |                             |
| 1   | Basic info                    | Confirm unus location                                                                                              | -                          | at Preferr                  |
| 0   | First name<br>Test            | We need to know your current location,<br>so we can match you with providers<br>licensed to practice in your area. |                            | Preferred lar<br>Enter pref |
| 0   | Last name<br>Patient123       | Are you still in:                                                                                                  | nit, building, floor, etc. | 🛎 Email                     |
| 0   | Sex<br>Male                   | No Yes                                                                                                    |                            | Email ad elizabe            |
| 0   | Birthdate<br>January 01, 1999 | State / Province / Region MA                                                                                       |                            |                             |
|     | Account created: May 05, 2019 | Zip / Postal code     O2090                                                                                        |                            |                             |

Once you can see your profile, select **VISITS** from the left menu panel.

| ٠   | Beth Israel Deaconess<br>Medical Center<br>On Demand | BIDMC OnDemand                                          |                                                                                                   |
|-----|------------------------------------------------------|---------------------------------------------------------|---------------------------------------------------------------------------------------------------|
|     |                                                      | General info                                            |                                                                                                   |
|     | Test Patient123                                      | Profile Payment methods Insurance                       |                                                                                                   |
|     | YOU                                                  | 1 Basic info                                            | Home address                                                                                      |
| 0   | General info                                         | S First name                                            | Address - line 1                                                                                  |
| [1] | Health profile                                       | Test                                                    | 200 Lowder Brook Dr                                                                               |
| AR. | Care management                                      | Last name     Patient123                                | <ul> <li>Address - line 2</li> <li>Enter apartment, suite, unit, building, floor, etc.</li> </ul> |
| 8   | Visits                                               | Sex .                                                   | ⊘ Cny                                                                                             |
| ۵   | Files                                                | Male                                                    | Westwood                                                                                          |
| 0   | Settings                                             | <ul> <li>Birthdate</li> <li>January 01, 1999</li> </ul> | <ul> <li>State / Province / Region</li> <li>MA</li> </ul>                                         |
|     | Click Visits                                         | Account created: May 05, 2019                           | Zip / Postal code<br>02090                                                                        |
|     |                                                      | Current location                                        |                                                                                                   |
|     |                                                      | Last reported                                           | US Country                                                                                        |

Then click on the **PAST** tab at the top of the content area and select the specific visit you need the visit summary for to the right of the content area.

| •   | Beth Israel Deaconess<br>Medical Center<br>OnDemand | BIDMC OnDemand       | 🛛 Help 🚺 Test                                             |  |  |  |
|-----|-----------------------------------------------------|----------------------|-----------------------------------------------------------|--|--|--|
|     | T                                                   | Visits               | Scheduling unavailable     On-demand unavailable          |  |  |  |
|     | Test Patient123                                     | Upcoming Active Past |                                                           |  |  |  |
|     | YOU                                                 | DISPLAY RANGE        |                                                           |  |  |  |
| 0   | General info                                        |                      |                                                           |  |  |  |
|     | Health profile                                      | Type Provider        | Date - Time Length Status Documentation                   |  |  |  |
| 125 | Care management                                     | Elizabeth Wales      | Aug 15, 2021 09:00 AM 0 mins Dropped Open visit summary 🕥 |  |  |  |
|     |                                                     | Elizabeth Wales      | Aug 13, 2021 07:00 AM 0 mins Dropped Open visit summary 🕥 |  |  |  |
|     | VISITS                                              | Click "Past" tab     | Click "Open visit summary"                                |  |  |  |
| •   | Files                                               |                      | Click Open visit summary                                  |  |  |  |
| 0   | Settings                                            |                      |                                                           |  |  |  |
|     |                                                     |                      |                                                           |  |  |  |

You can now download your **Visit Summary** by clicking the download button at the bottom of the selected visit summary pop-up window.

| Bet<br>Me                                                                                                    | h Israel Deacone<br>dical Center                                                      | ess                                                                                   | BIDMC OnDernan<br>One Deacaress Race<br>Bastone MA 02215, U |           |      |
|----------------------------------------------------------------------------------------------------|---------------------------------------------------------------------------------------|---------------------------------------------------------------------------------------|-------------------------------------------------------------|-----------|------|
| Or                                                                                                    | Demana                                                                                |                                                                                       |                                                             |           |      |
| Visit su                                                                                                    | ımmary                                                                                |                                                                                       |                                                             |           |      |
| Patient Information                                                                                                    |                                                                                       | Visit internation                                                                     |                                                             |           |      |
| Test                                                                                                    |                                                                                       | Department: Emergency Medicine Admin                                                  |                                                             |           |      |
| 10                                                                                                    | 118386                                                                                | VICITICATION                                                                          | _                                                           | Lime      | Lenj |
| SEX                                                                                                    | Male                                                                                  | 250 50253                                                                             |                                                             | 00.00.00  |      |
| BIRTHDATE                                                                                                    | 01/01/1999                                                                            | DATE & TIME                                                                           | Aug 13, 2021 7:00AM                                         | 09:00 AM  |      |
|                                                                                                    | 22 Vanne                                                                              | LEVETH                                                                                | 00:00 min                                                   | 07.00 414 | 0.00 |
| AGE                                                                                                    | zz teals                                                                              |                                                                                       |                                                             |           |      |
| AGE<br>RACT                                                                                                    | N/R                                                                                   | VISITIVE                                                                              | Admin \$0 fee                                               | 07.00 //4 |      |
| AGE<br>RACT<br>ETHNICITY                                                                                                    | N/R<br>Gaucasian (non-Hispanic)                                                       | VISITIYAT<br>CLASS                                                                    | Admin \$0 fee<br>Provider Scheduled                         | 07.00 AM  | • •  |
| AGE<br>RACT<br>ETHNIKITY<br>LANSUAGE                                                                                            | N/R<br>Caucasian (non-Hispanic)<br>N/R                                                | WSITTYPE<br>LLASS<br>METHOD                                                           | Admin S0 fee<br>Provider Scheduled<br>Video                 | 07.00 AM  |      |
| AGE<br>RACT<br>EIHNICITY<br>LANGUAGE<br>Restort for el                                                                          | N/R<br>Caucasian (non-Hispanic)<br>N/R                                                | VISITTYEE<br>LLASS<br>METHOD<br>Other Attendeed                                       | Admin S0 Fee<br>Provider Scheduled<br>Video                 | 07.00 AM  |      |
| AGE<br>RACT<br>EITENIUTY<br>LANGUAGE<br>Restant for e)<br>What is the o<br>Allergies                                            | 22 teans<br>N/R<br>Caucasian (non-Hispanic)<br>N/R<br>te                              | USTITYEF<br>LLASS<br>METHOD<br>Other Attendees<br>Nome                                | Admin So fee<br>Provider Scheduled<br>Video                 | 0,00 AP   |      |
| AGE<br>BACT<br>EIRBILITY<br>LANGUAGE<br>Restant for all<br>What is the of<br>Allergies<br>Provider in                           | 22 tears<br>N/R<br>Caucasian (non-Hispanic)<br>N/R<br>execution for tadage aver?      | USETTVEF<br>LLASS<br>METHOD<br>Other Attendeed<br>Nonic                               | Admin S0 fee<br>Provider Scheduled<br>Video                 |           |      |
| AGE<br>BACT<br>EIRNULTY<br>LANGUAGE<br>Bestons for eX<br>Whot is the to<br>Allergies<br>Provider in<br>Subjective               | 22 teans<br>N/R<br>Caucasian (non-Hispanic)<br>N/R<br>execution for tadage aver?      | USETTYPE<br>LLASS<br>METHOD<br>Other Attendent<br>Notic                               | Admin S0 fee<br>Provider Scheduled<br>Video                 |           |      |
| AGE<br>RACT<br>EIRNUTY<br>LANGUAGE<br>Reasons for all<br>What is the or<br>Allergies<br>Provider in<br>Gusjeetha<br>None Report | N/R<br>N/R<br>Caucasian (non-Hispanic)<br>N/R<br>execution for taskings easi?<br>otes | UIST TVEF<br>LLASS<br>METHOD<br>Other Attendees<br>None<br>Elizabeth V<br>closed: 08. | Admin S0 fee<br>Provider Scheduled<br>Video                 |           |      |